### Handy スマホ連携の手順書

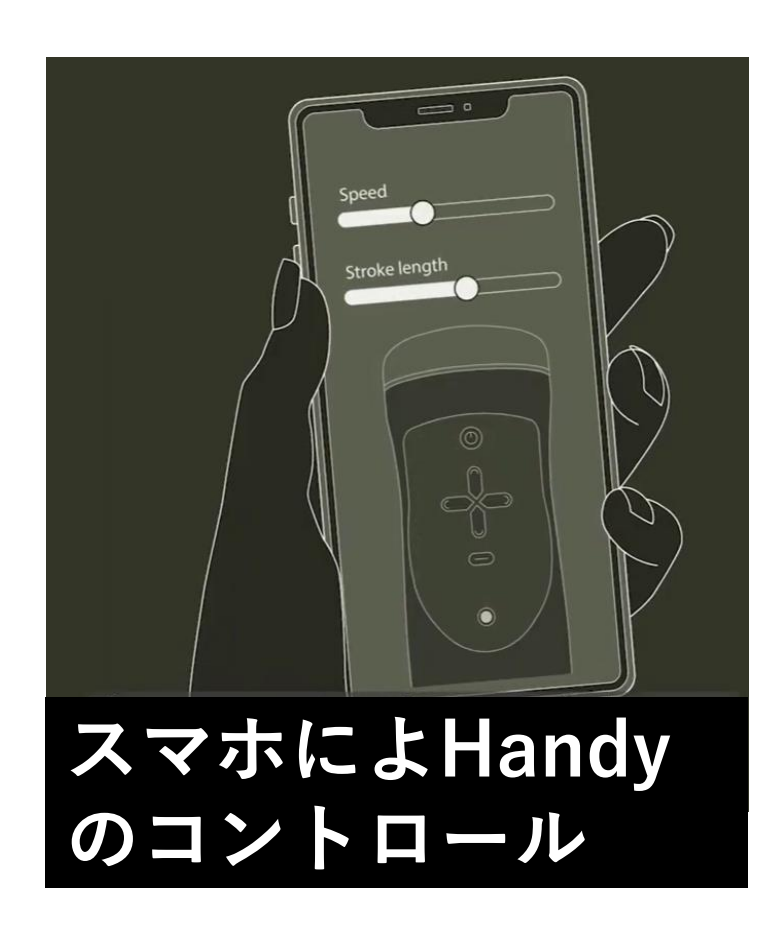

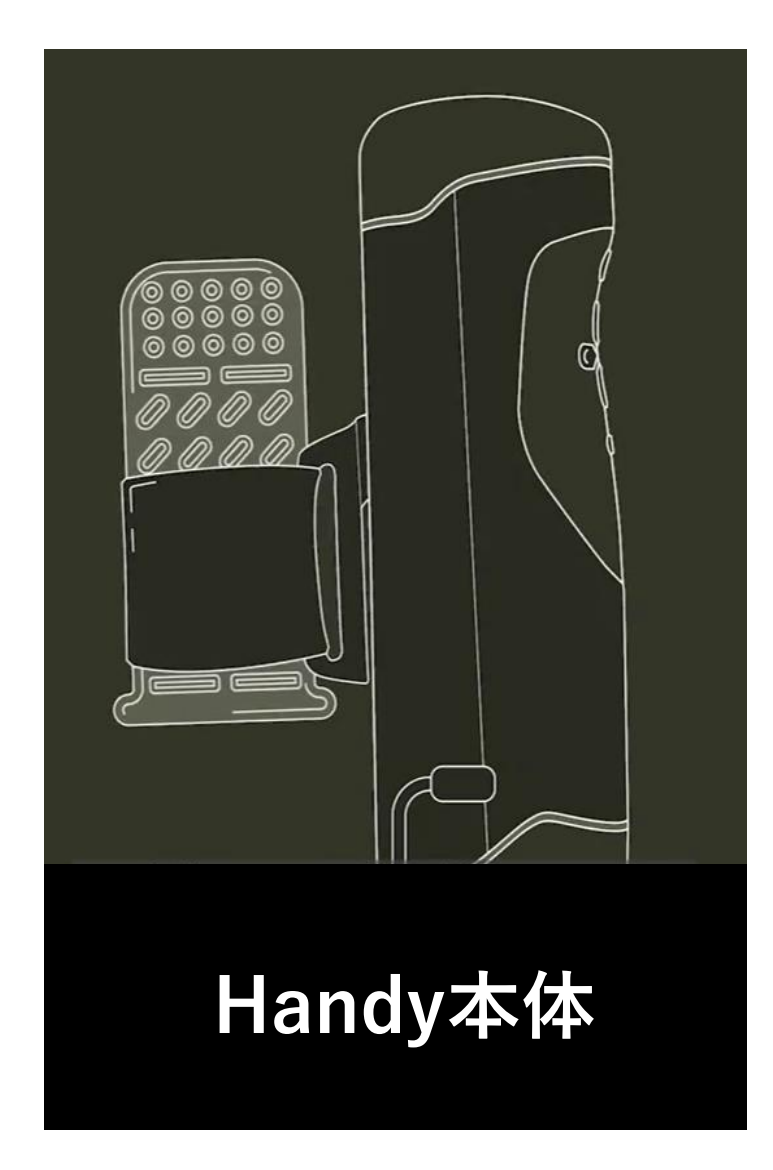

# 前準備

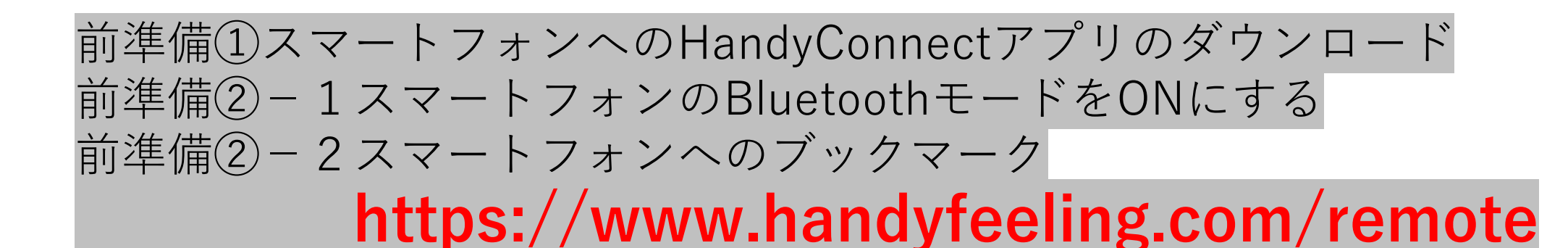

#### ①HandyConectアプリを ダウンロードする。

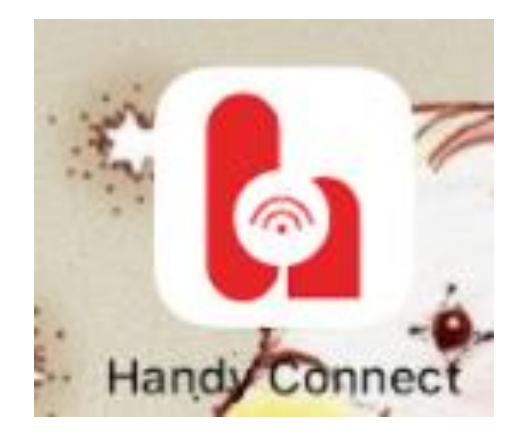

| Ŧ                         | ードを(           | ONにす             | 1 |
|---------------------------|----------------|------------------|---|
| 12:02                     |                | al 4G            |   |
| く 設定                      | Bluetooth      |                  |   |
|                           |                |                  |   |
| Bluetooth                 |                |                  |   |
| "Whome" というです<br>自分のデバイス  |                |                  |   |
| MS-TW11                   |                | 接続済み 🚺           |   |
| その他のデバイス                  |                |                  |   |
| Apple WatchをiPh<br>使用します。 | oneとペアリングするには、 | Apple Watch Appを |   |
|                           |                |                  |   |
|                           |                |                  |   |
|                           |                |                  |   |
|                           |                |                  |   |
|                           |                |                  |   |

(2) - 1 z z - b z z v o Blue Tooth

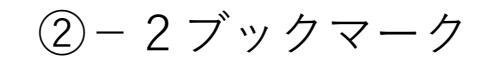

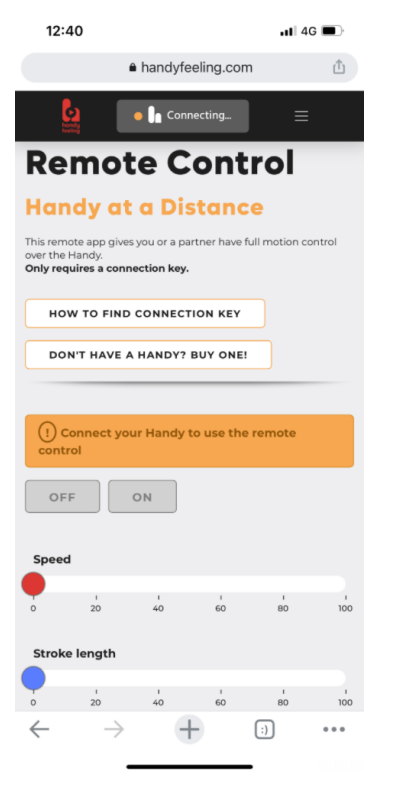

# 【フェーズ1】 アプリとBluetooth機能を 使ったHandyのWi-Fi接続

 ③Handyの電源を入れる (Handyの電源プラグ コンセントにセットする)
LEDランプが緑に点灯

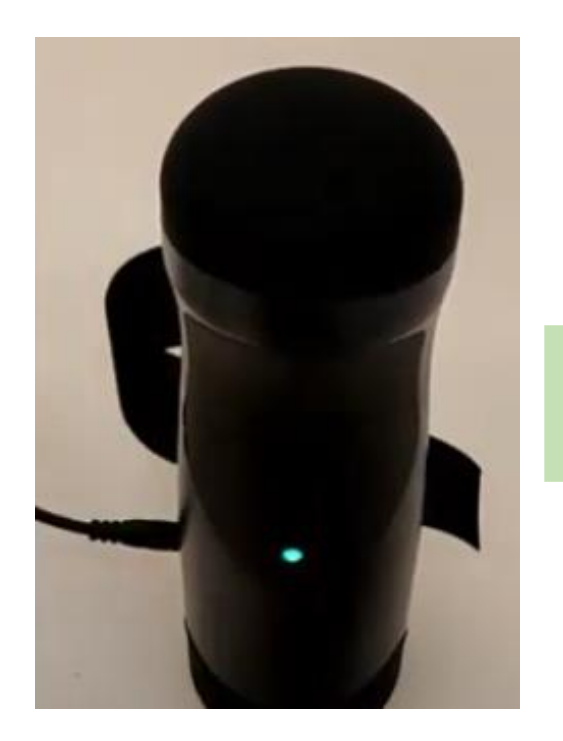

## ④HandyのWiFiボタンを、 LEDなどのインジケーターが、 ブルーに点灯するまで、長押しする

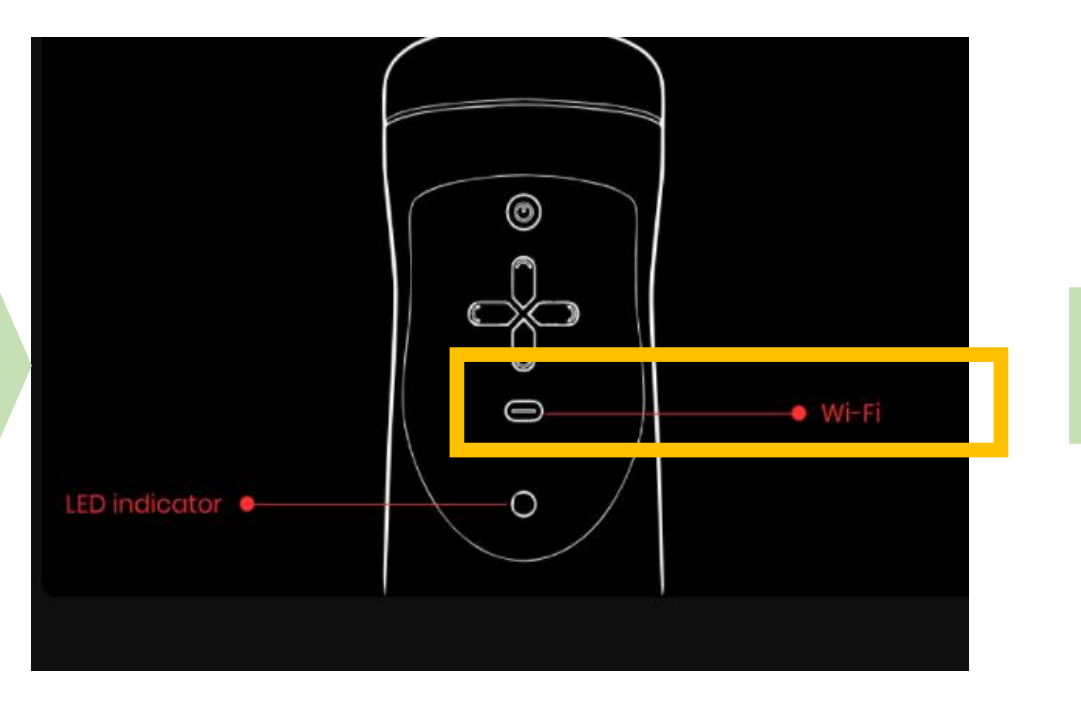

⑤これは、Handyが、 Bluetoothモードに入った ことを示します

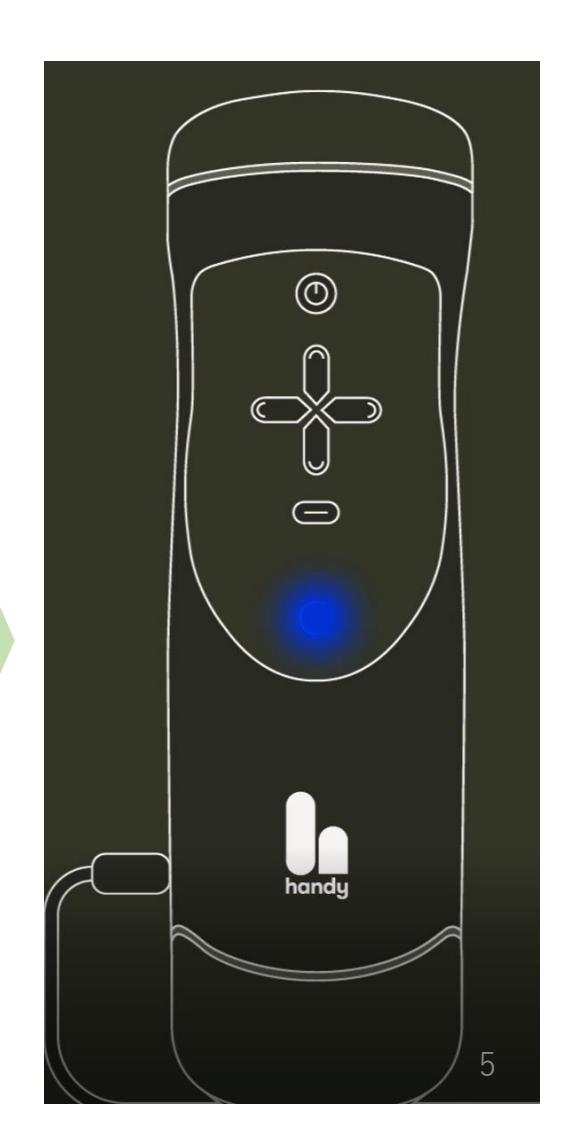

#### ⑥Handyアプリをクリック

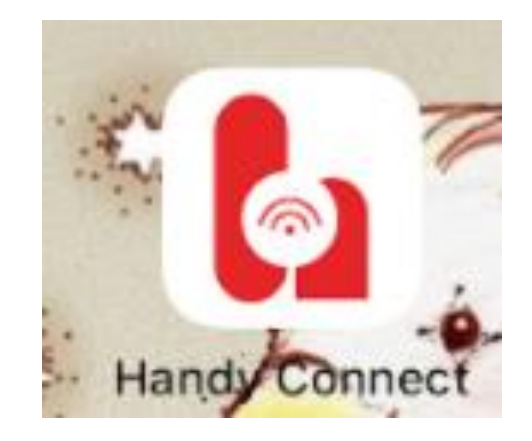

#### ⑦Handyアプリ起動中

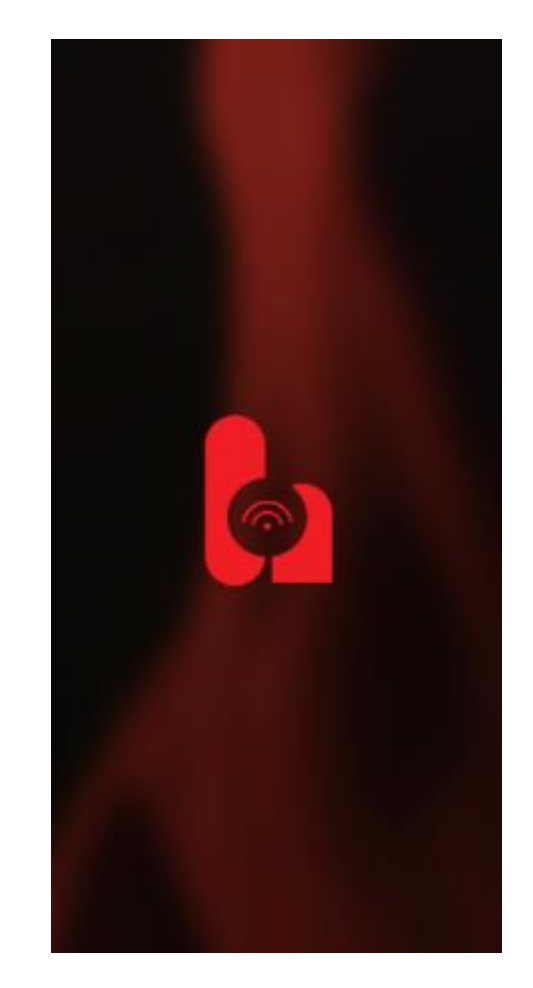

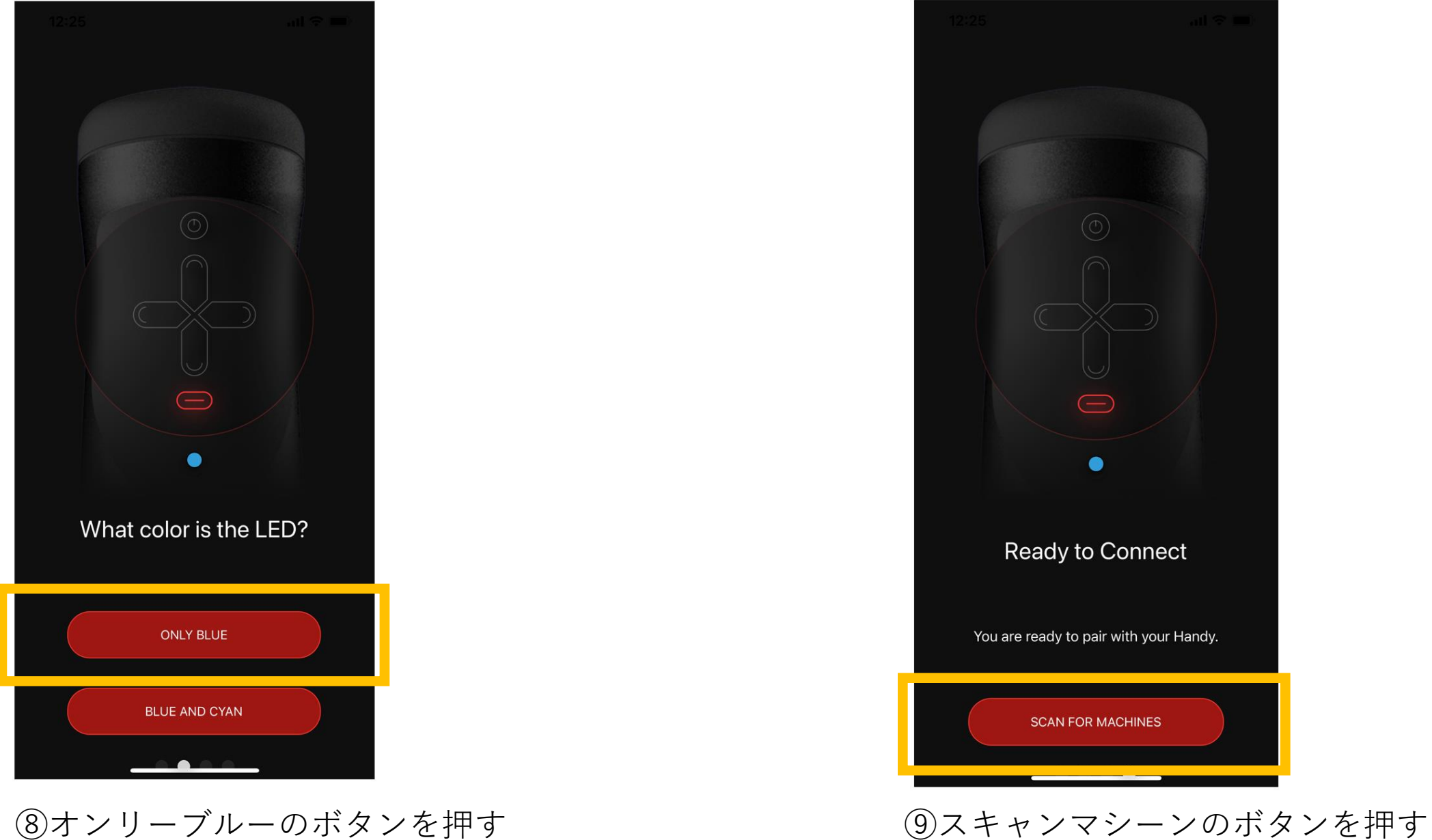

⑧オンリーブルーのボタンを押す

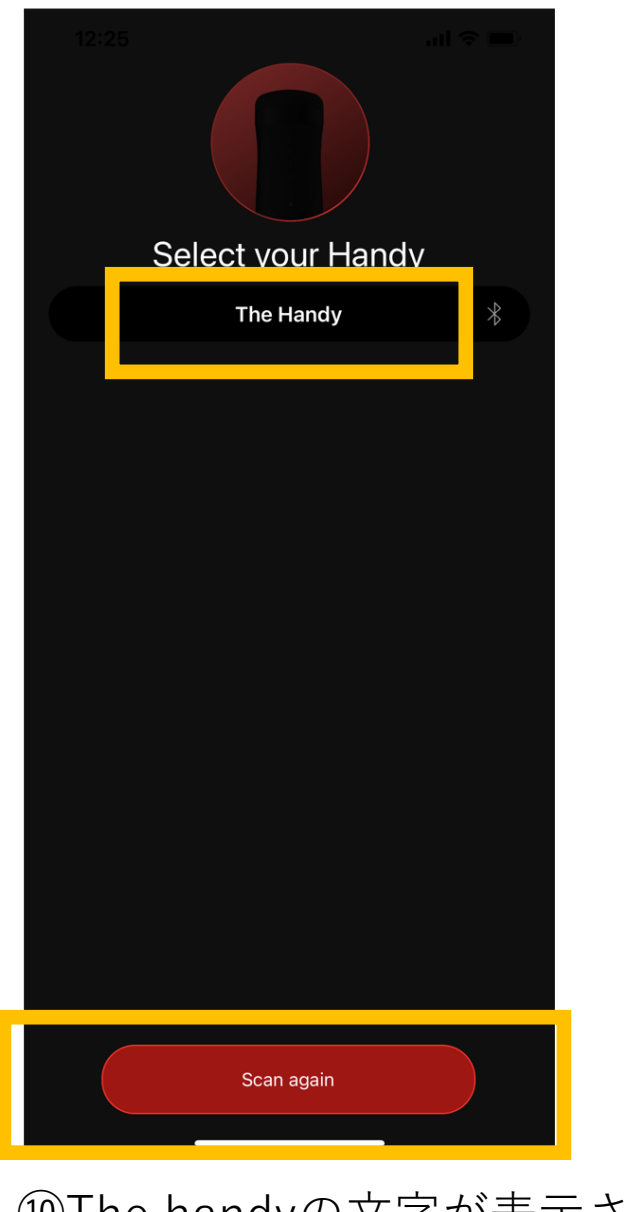

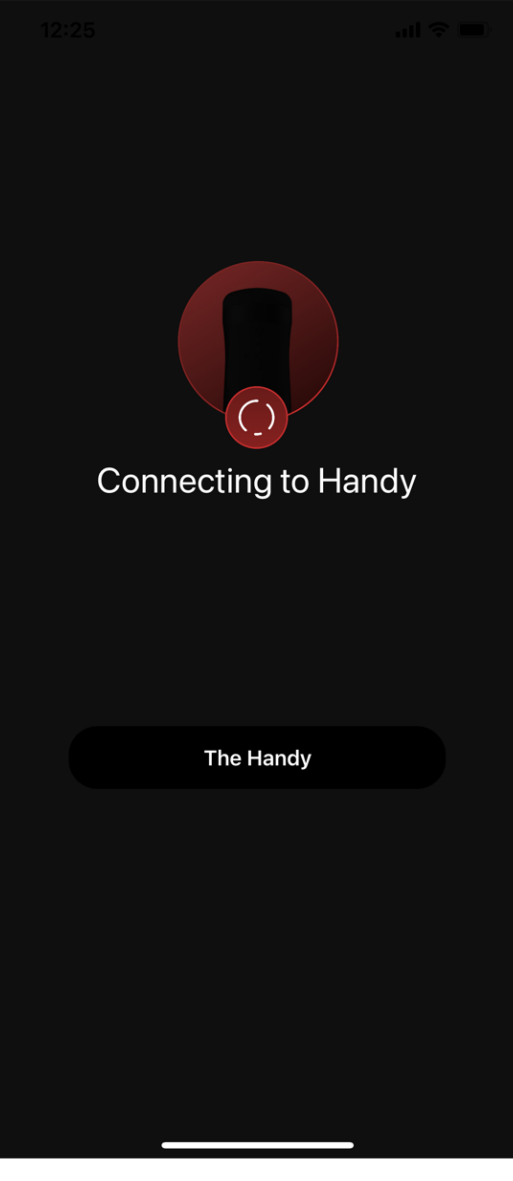

⑩The handyの文字が表示さるので、それを選択する

⑪Bluetoothモードで ハンディーに接続される

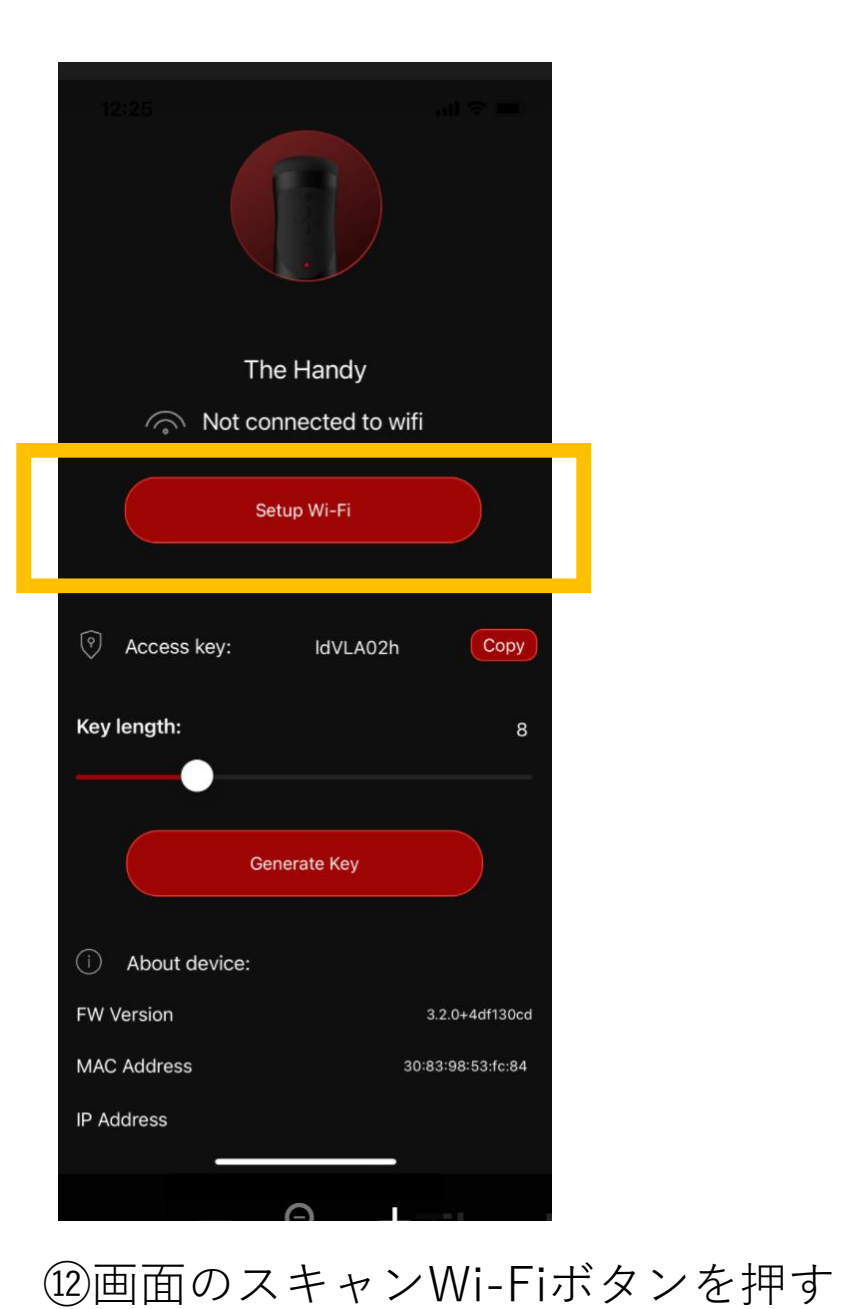

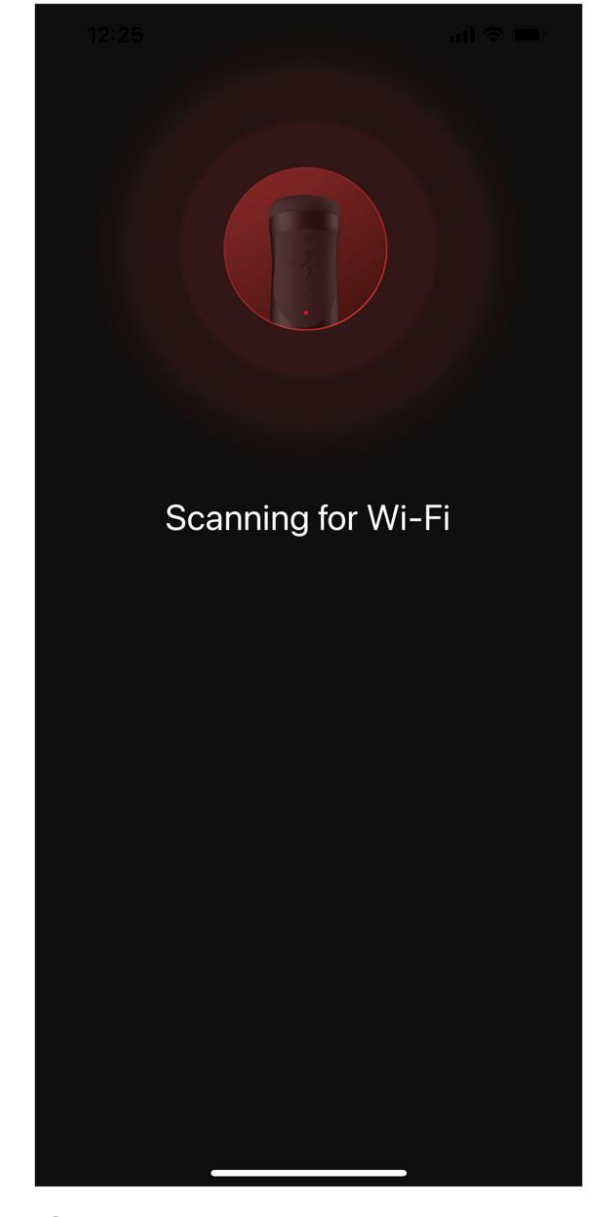

⑬周りのWi-Fiスキャン中

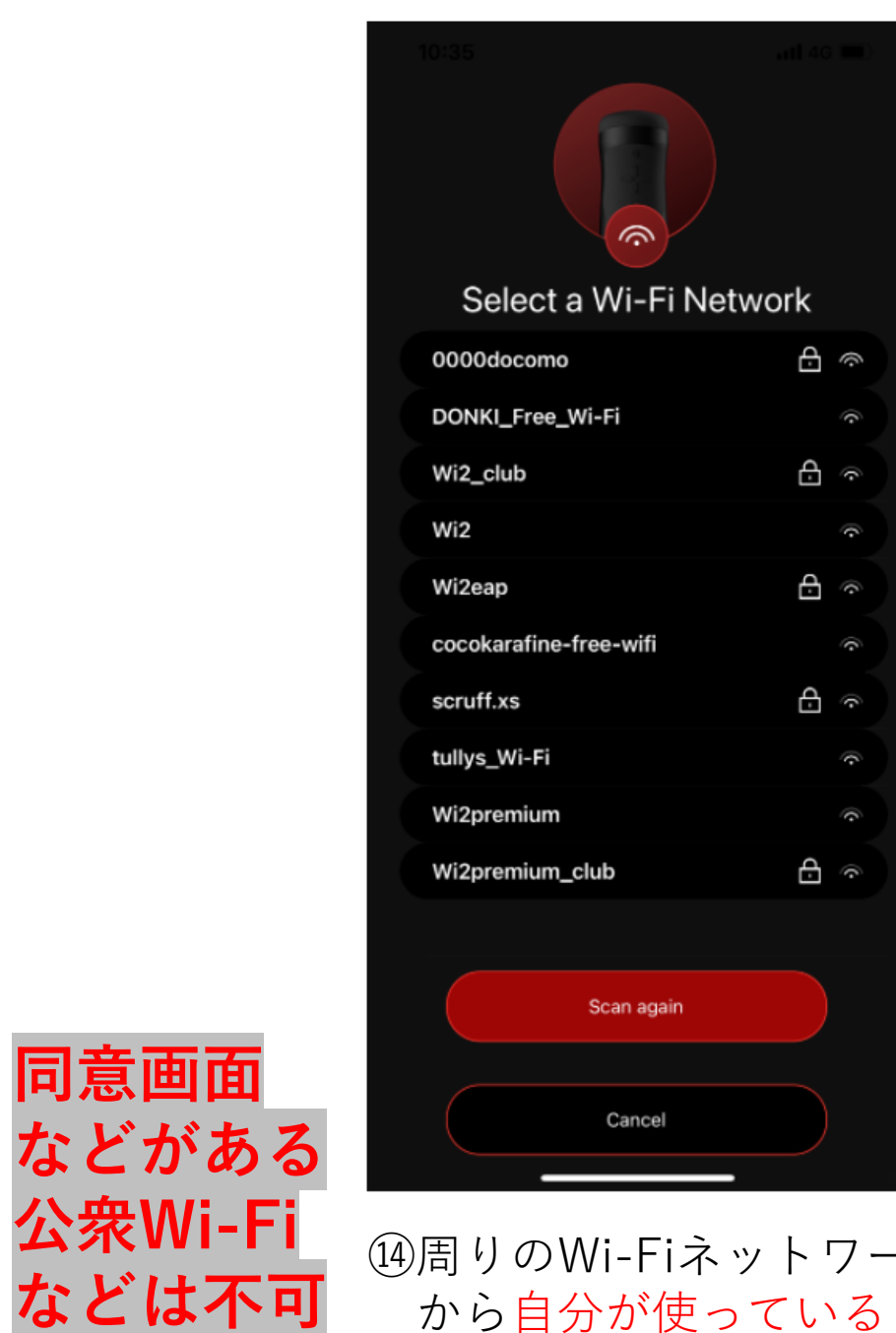

同意画面

公衆Wi-Fi

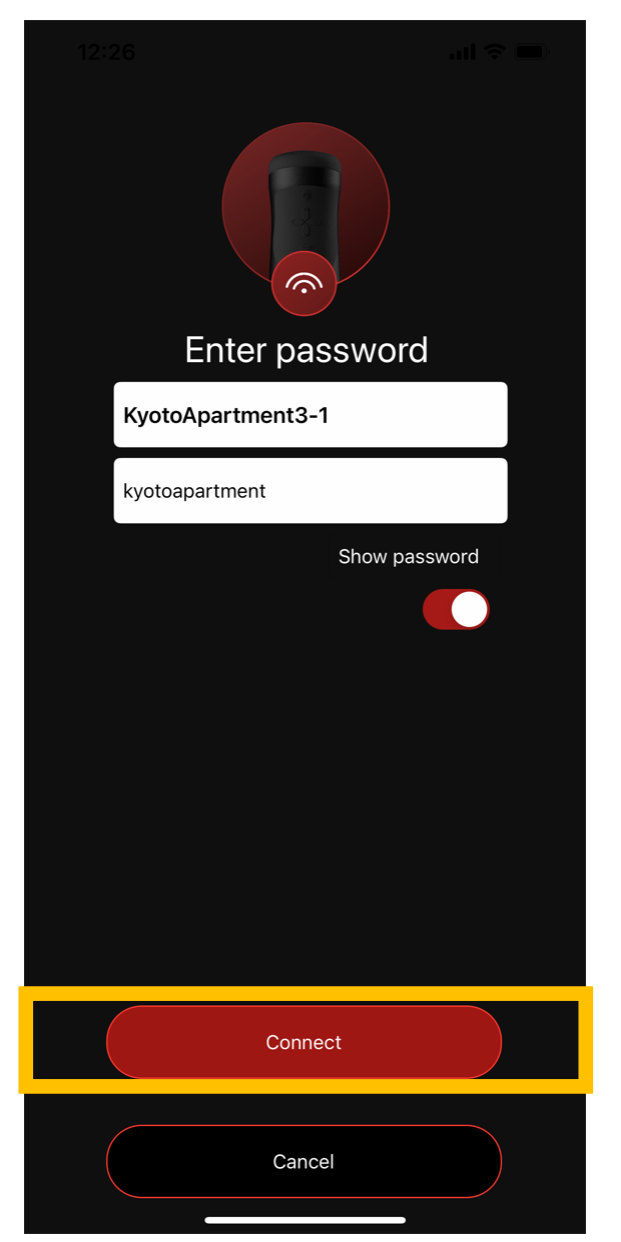

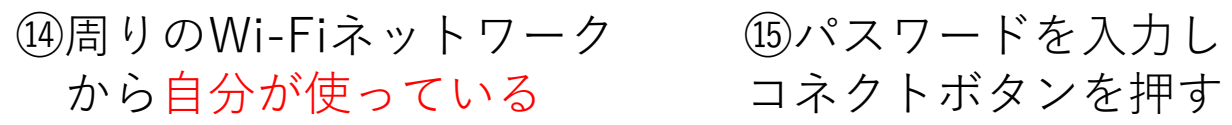

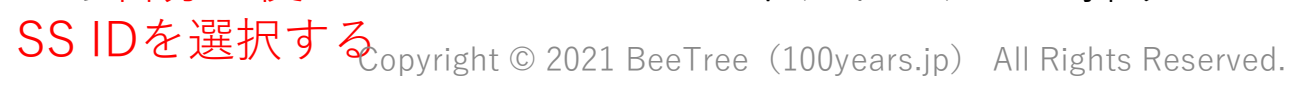

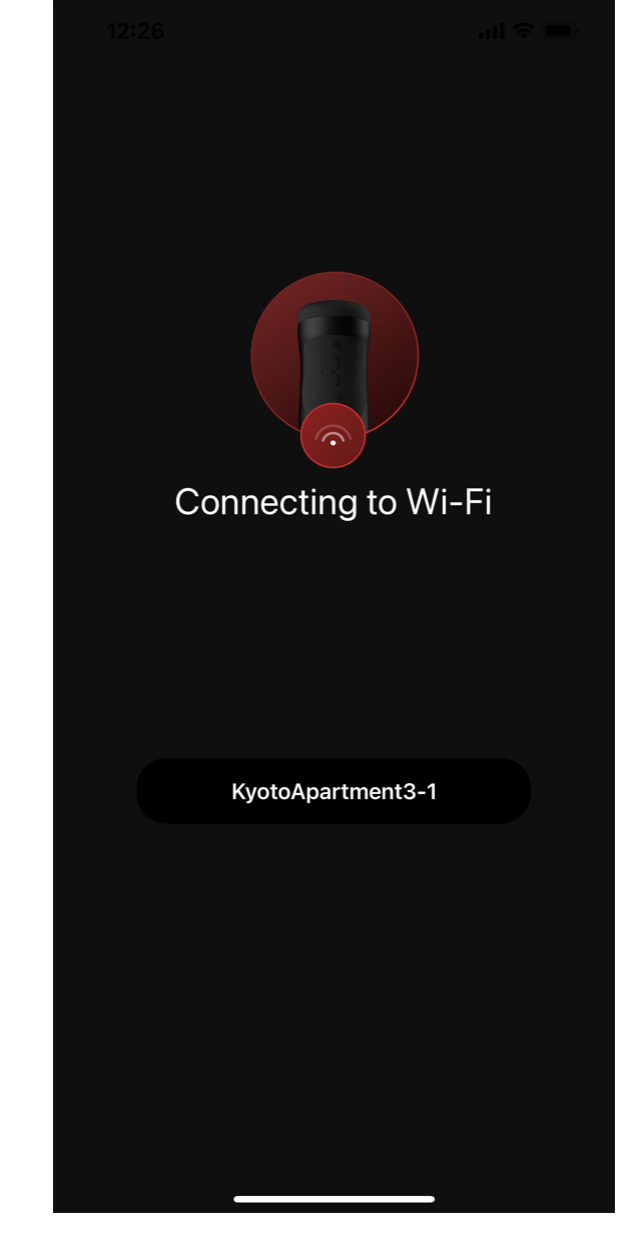

<sup>16</sup>HandyがWi-Fiに接続中

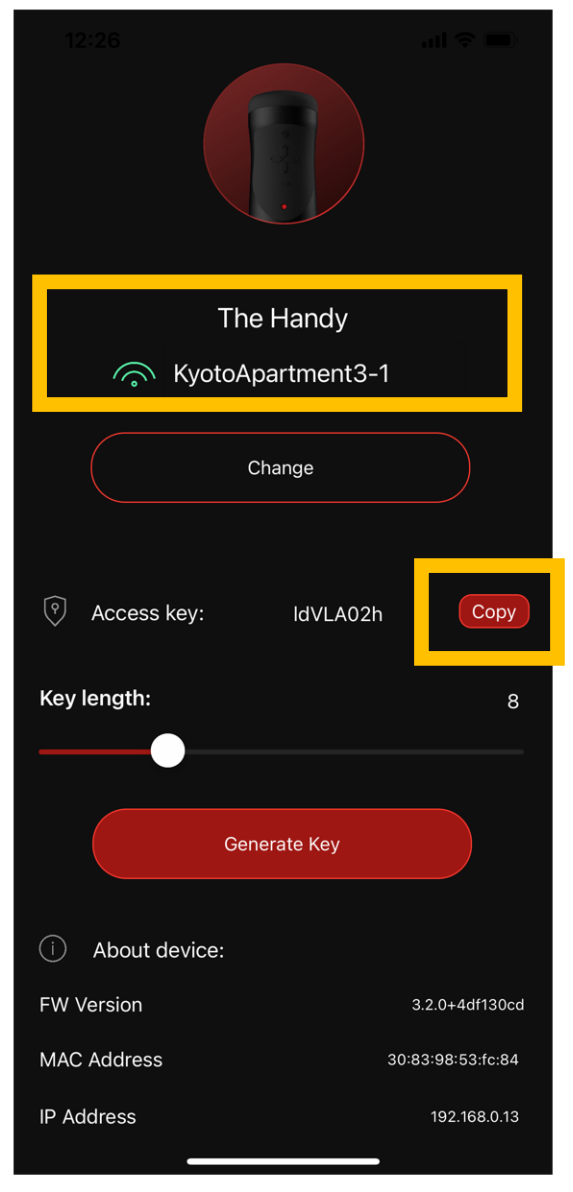

1<sup>8</sup>ここで忘れてはいけ ない!! HandyFeelingの アクセスキーのコピー ボタンを押す。 (あるいは、パスワー ドをメモ)

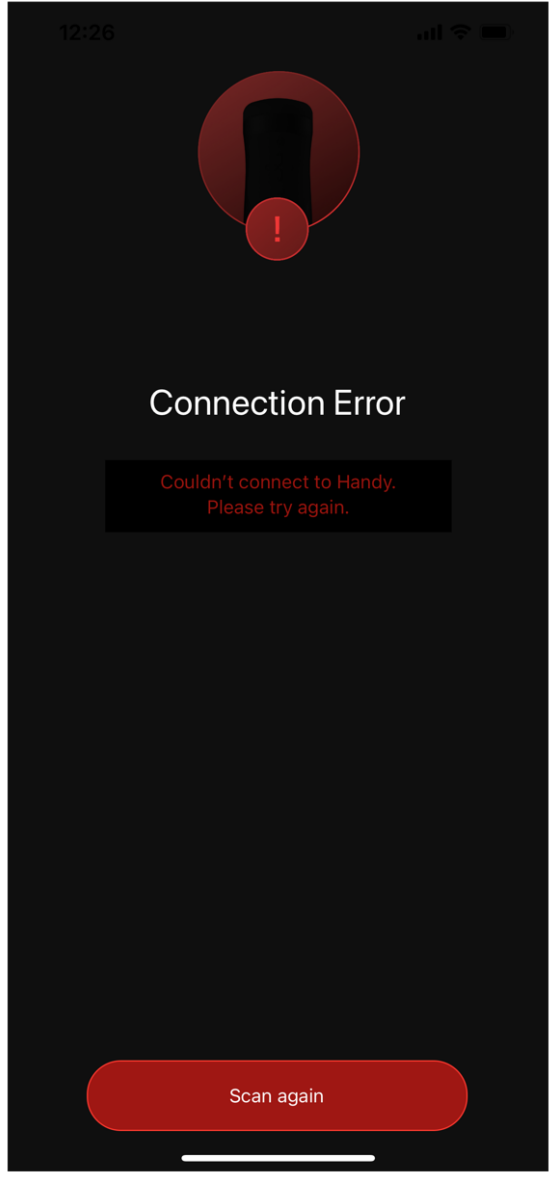

⑰接続がうまくいくと 上記の画面が表示される (1)ハンディーの電源をオフにする(プラグを抜く)
画面上にコネクトエラーの画面が表示される
(このエラー画面が表示されるのは正常である)

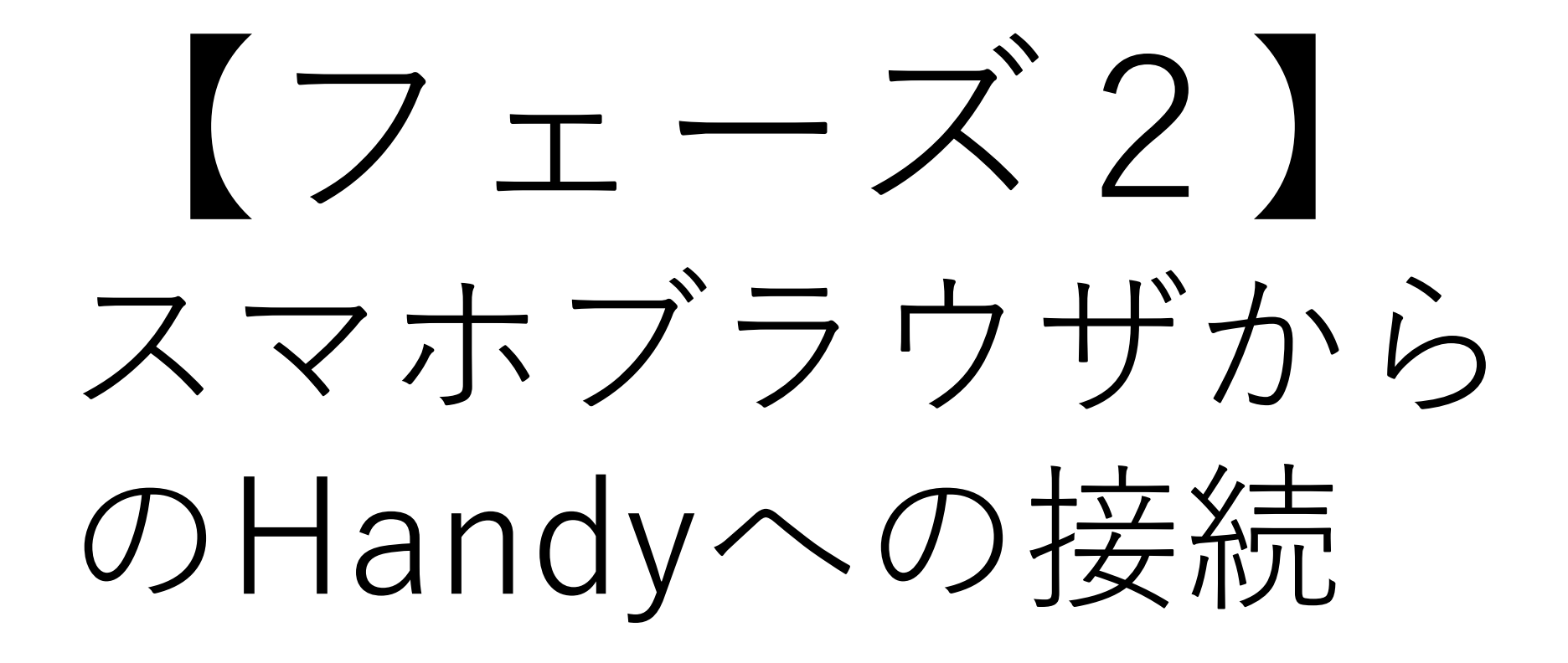

 御Handyの電源を入れる (Handyの電源プラグ コンセントにセットする)
LEDランプが緑に点灯

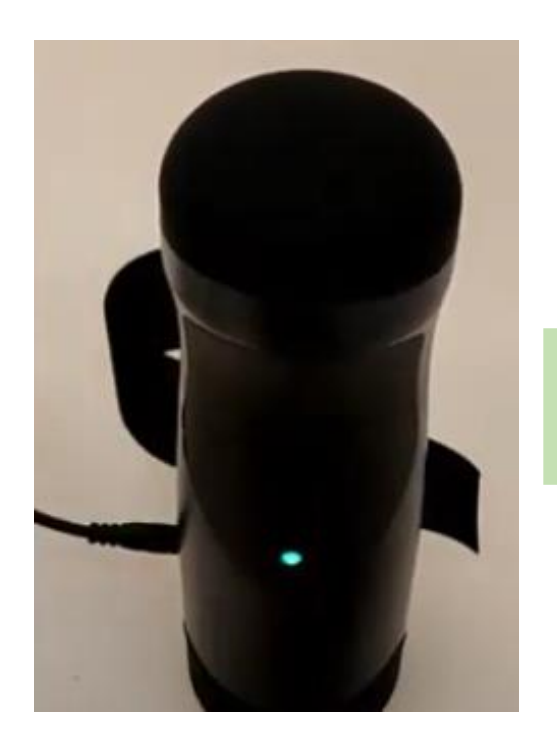

### ②HandyのWiFiボタンを、1回軽く押す紫のランプが点灯する

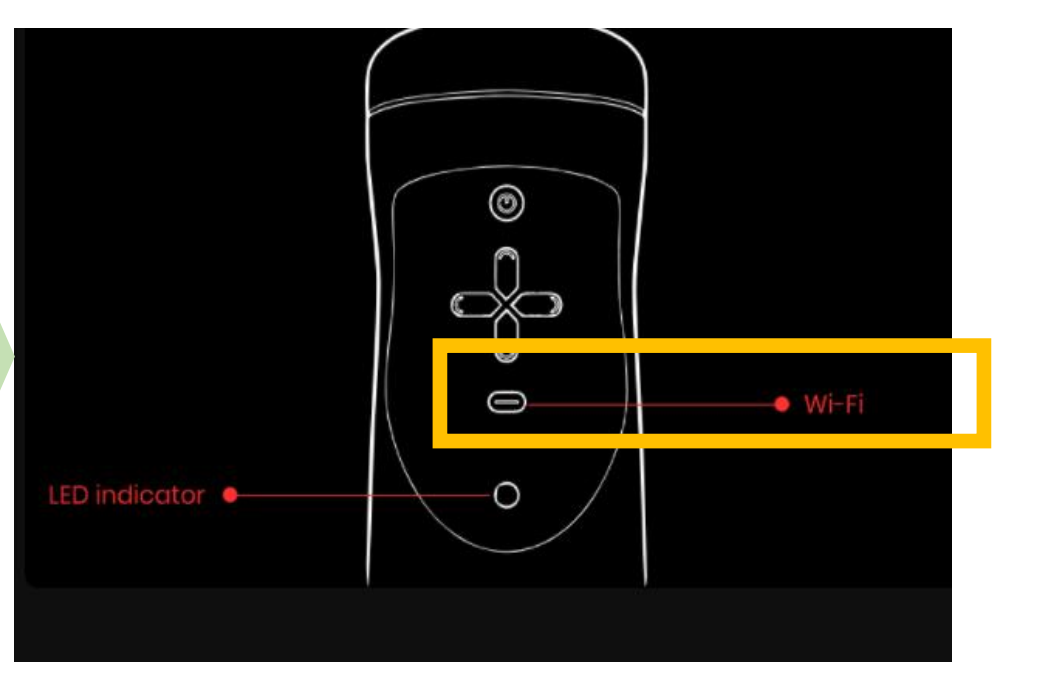

②Handyが、Wi-Fi接続モードに入った

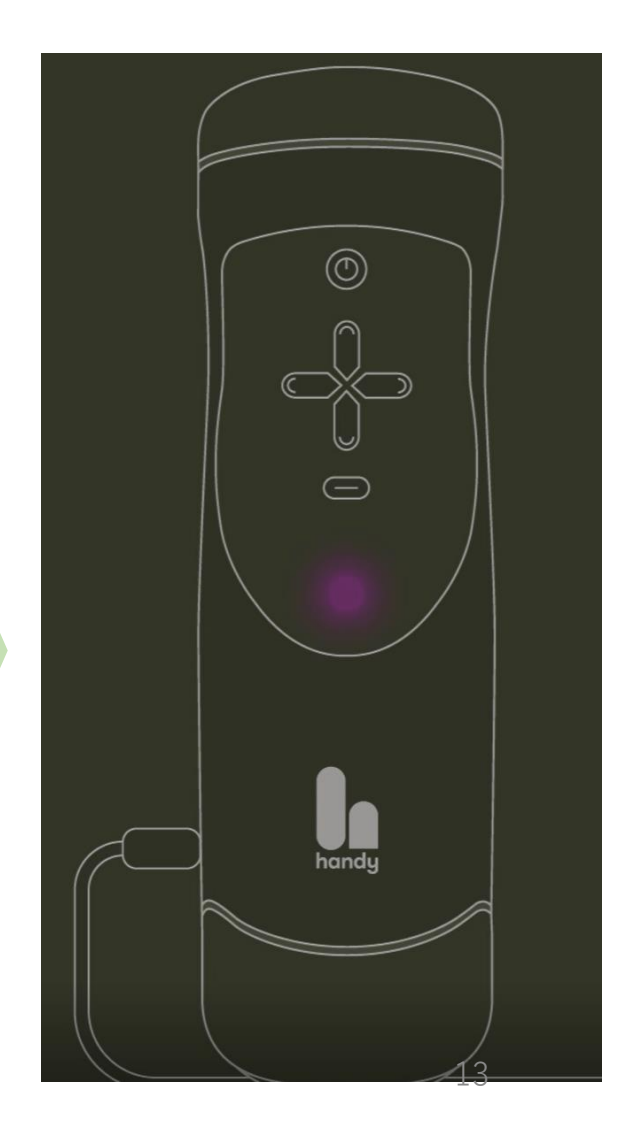

#### ②②-2でブックマークをしたアドレスに アクセスし、ハンディーフィーリング の画面を立ち上げ、 https://www.handyfeeling.com/remote 上部のConnectingボタンを押す

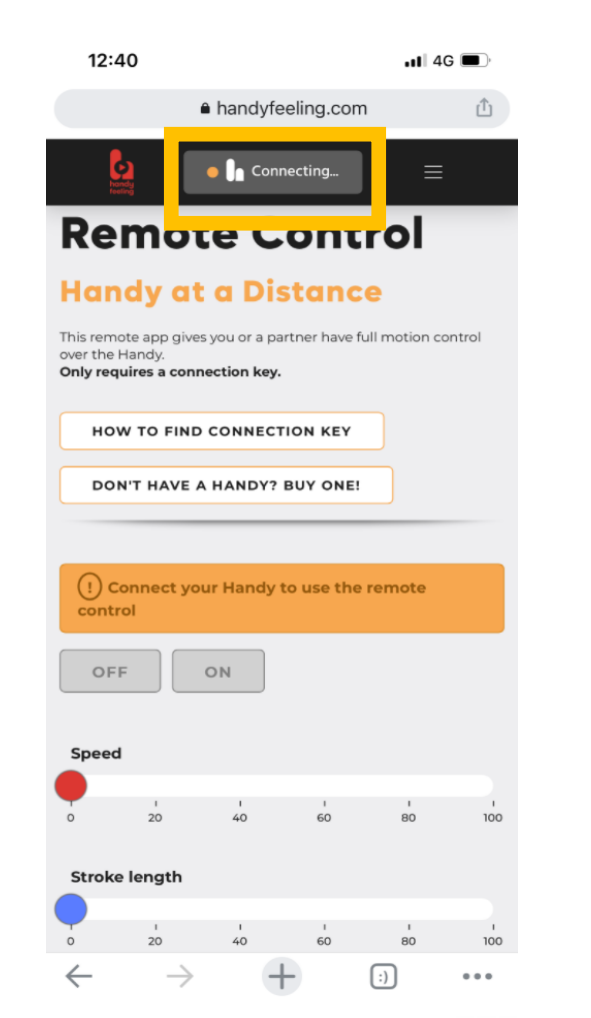

#### ④先ほどコピーしたアクセスキーを ペーストしコネクトボタンを押す

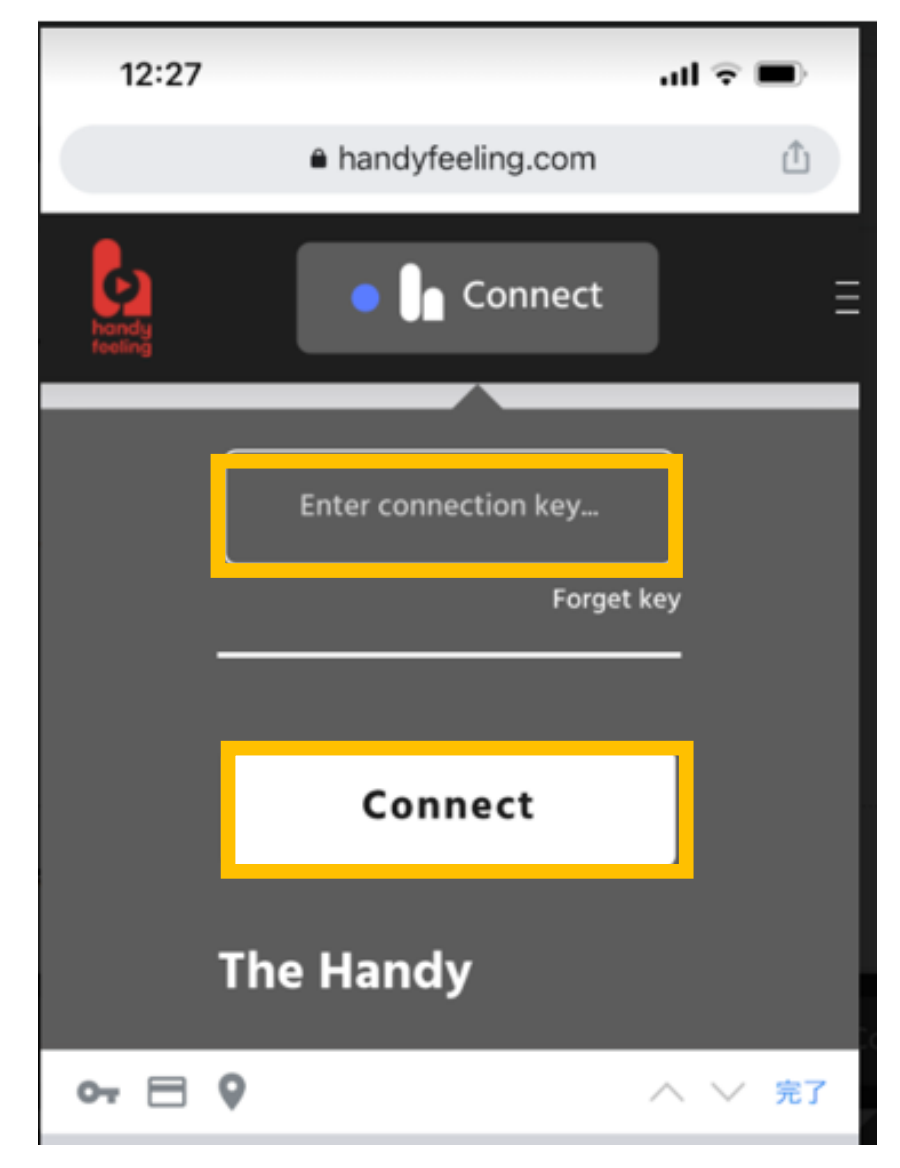

#### ②接続が成功すると 下記の画面が表示される

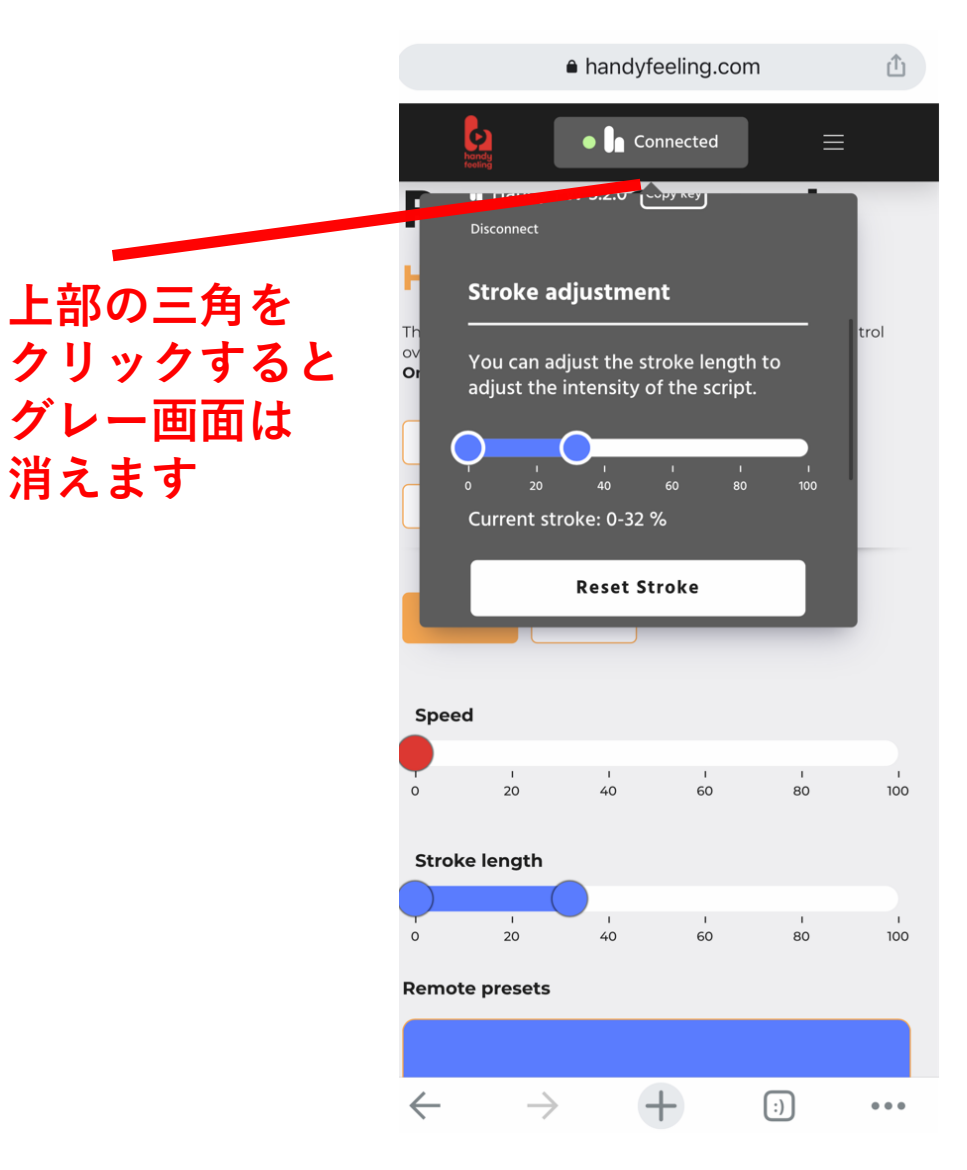

#### <sup>26</sup>スマートフォンとハンディーの 本体がリモコンで接続された

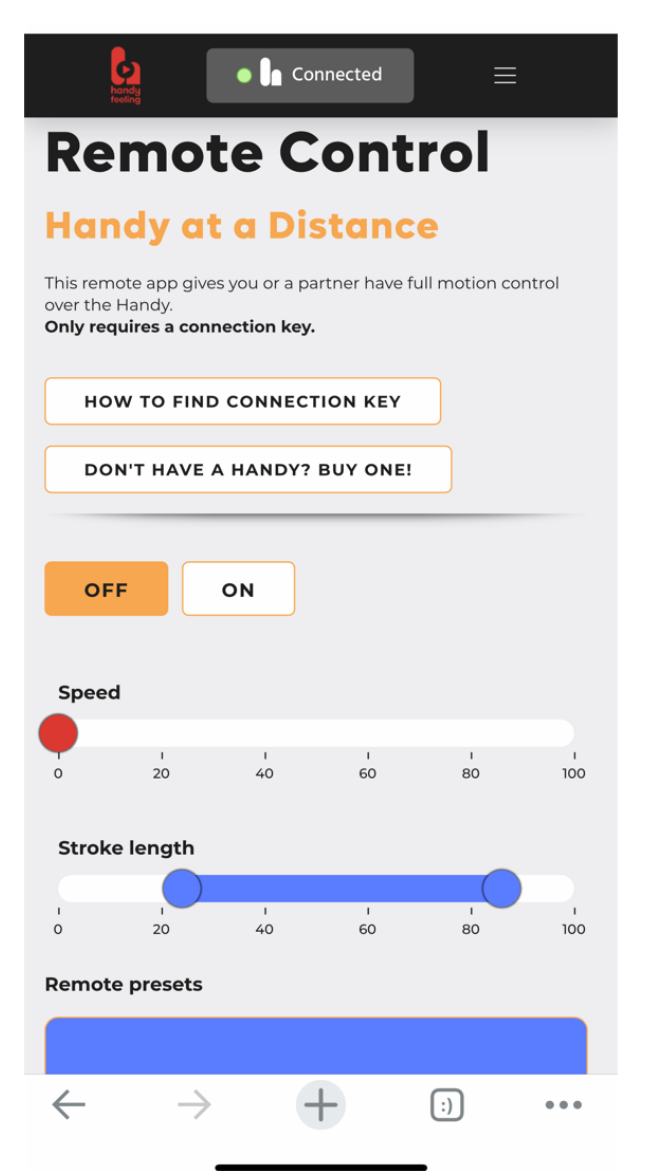

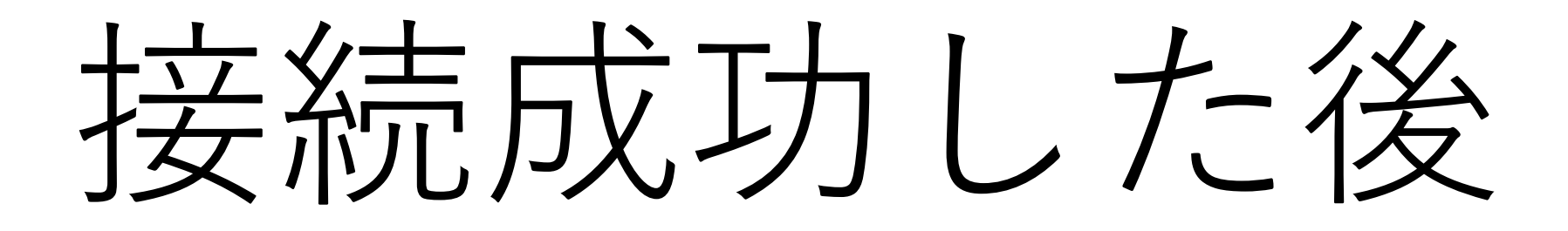

#### ②ONボタンを押す

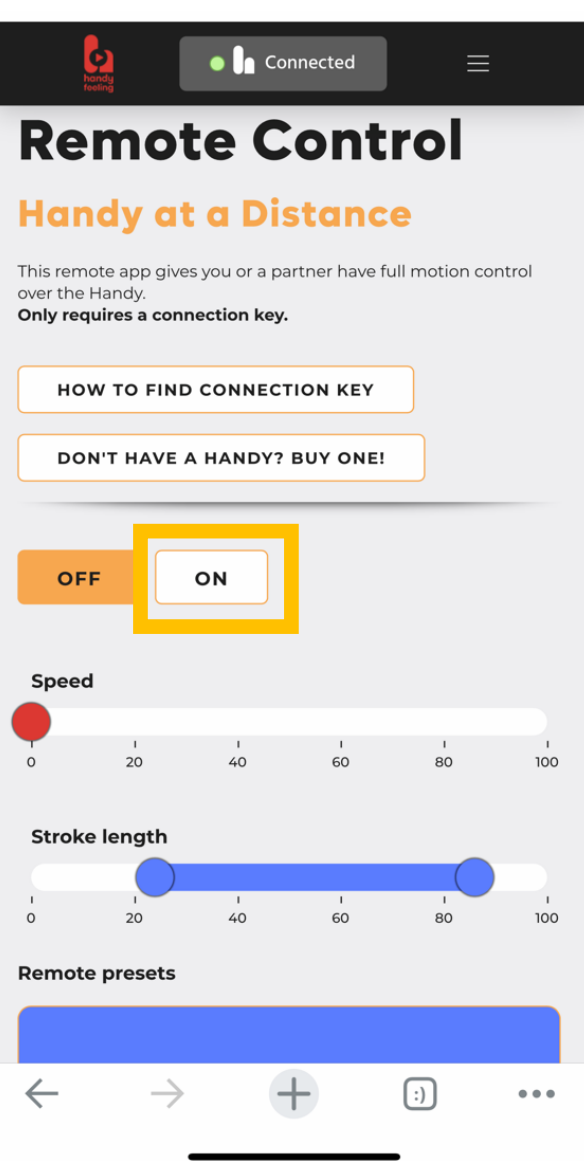

#### <sup>28</sup>ストロークを調整して、 Handyを操作する

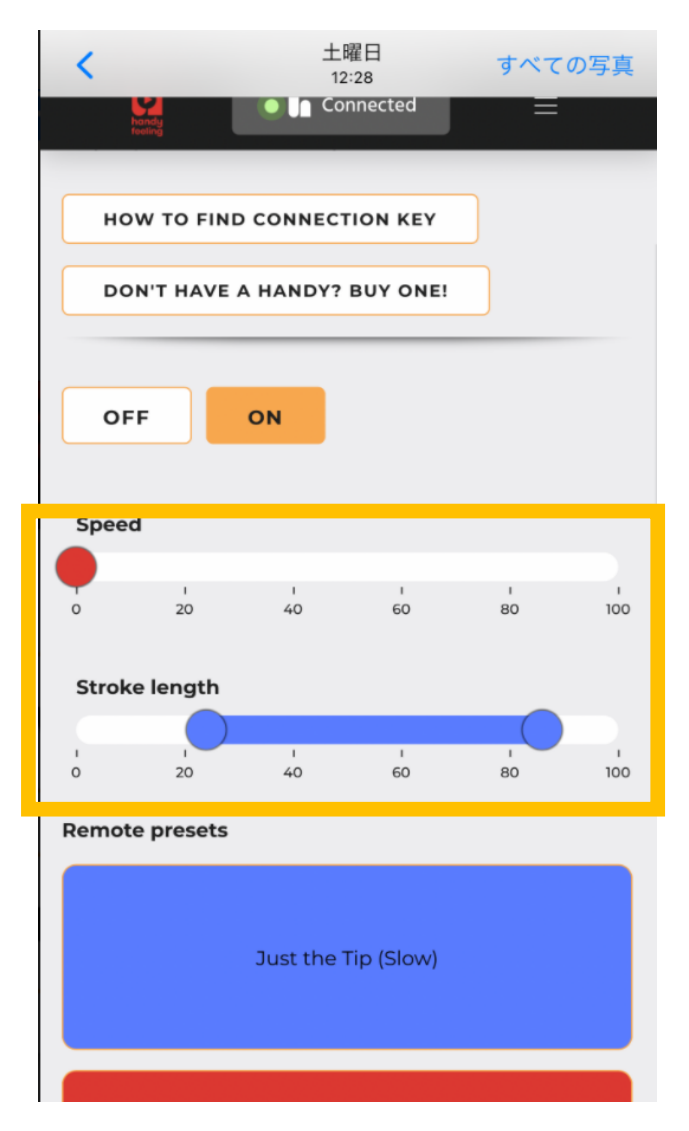

# 英語説明サイト

■FarmWare 3 ハンディンWiFi接続 <u>https://www.handysetup.com/en/docs/getting-started/connect-handy-to-wifi-fw3/</u>

■トラブルQアンドA <u>https://www.handysetup.com/en/docs/troubleshooting/common-</u> <u>wifi-issues/</u>

■その他 https://www.handysetup.com/en/